## **EXCEL**: Tworzenie arkuszy kalkulacyjnych. Wypełnianie i kopiowanie pól. Wprowadzanie daty.

CZĘŚĆ I: WPROWADZENIE

Program EXCEL jest profesjonalnym narzędziem środowiska WINDOWS, który umożliwia:

- tworzenie arkuszy kalkulacyjnych
- porządkowanie danych umieszczonych w arkuszu
- graficzną prezentację wyników
- wykorzystanie bogatego zestawu funkcji standardowych
- rozwiązywanie problemów rachunkowych i decyzyjnych

Uruchomienie:

- odnaleźć w środowisku WINDOWS grupę Microsoft Office i rozwinąć ją na pełny ekran
- rozwinąć ikonę Microsoft Excel na pełny ekran

Uwaga: EXCEL współpracuje ze wszystkimi elementami grupy Microsoft Office

Po uaktywnieniu na ekranie pojawia się obraz, którego podstawowe elementy to:

- pasek z napisem: Microsoft Excel Nazwa dokumentu (z rozszerzeniem .xls)
- pasek Menu, uaktywniany za pomocą myszki;
- standardowy pasek narzędzi;
- pasek narzędzi do formatowania;
- pole odwołania; pasek wzoru; pole arkusza

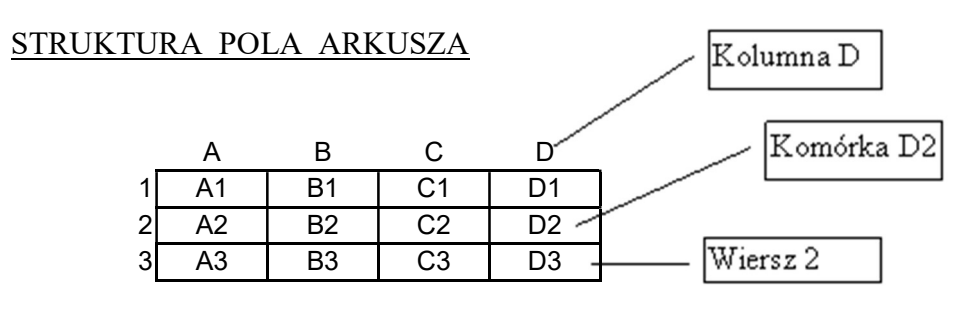

Komórki arkusza wypełniamy przez wprowadzenie z klawiatury:

- znaków tekstowych;
- wartości liczbowych;
- daty;
- działań.

- podświetlić wybraną komórkę (albo blok komórek) za pomocą myszki;
- z paska Menu wybrać hasła Format/Komórki/Liczby, a następnie wybrać żądane hasło z grupy *Kategoria* oraz *Wzorce formatów*. Wybór potwierdzić "przyciskiem" OK;

- wpisać dane do wskazanej komórki (treść pojawi się w pasku wzoru) i wcisnąć Enter.

Jeżeli nie ma jakichkolwiek szczególnych wymagań odnośnie wprowadzania danych, zalecany jest wybór z grupy *Kategoria* hasła *Wszystkie*, zaś z grupy *Wzorce formatów* - hasła *Standardowy*. Przy wprowadzaniu daty z grupy *Kategoria* wybrać hasło: *Daty*, zaś z grupy *Wzorce formatów* - sposób jej wprowadzania.

W arkuszu kalkulacyjnym działania są instrukcjami podstawienia (tzw. <u>wzory</u>) wykonywanymi na komórkach. Treść wzoru wprowadzana jest w pasku wzoru. Uaktywnienie wzoru: wciśnięcie *Enter* ponapisaniu jego treści.

Przykłady:

Podświetlenie komórki C1(w polu odwołania pojawi się C1) i wpisanie w pasku wzoru:
 =A1+2,3 (w EXCEL-u zamiast kropki dziesiętnej piszemy <u>przecinek !</u>)

spowoduje wpisanie w komórce C1 zawartości komórki A1 powiększonej o 2.3

 Podświetlenie komórki D1 (w polu odwołania pojawi się D1) i wpisanie w pasku wzoru: =A1+B1+C1

spowoduje wpisanie w komórce D1 sumy zawartości komórek A1, B1 i C1 Kopiowanie wzoru do kolejnych pozycji arkusza

<u>Przykład</u>: Wzór zdefiniowany dla komórki D1 skopiować do komórek od D2 do D3. W tym celu należy:

1. Podświetlić komórkę D1 (w pasku wzoru pojawi się treść wzoru) i skopiować jej zawartość do schowka

- 2. Podświetlić blok komórek od D2 do D3
- 3. Wkleić zawartość schowka (tj. treść wzoru) do komórek podświetlonego bloku

W rezultacie, w komórkach od D2 do D3 pojawią się wartości liczbowe uzyskane w wyniku zastosowania skopiowanego wzoru dla danych znajdujących się w odpowiednich wierszach (od 2 do 3) kolumn A, B, C.

## CZĘŚĆ II. ZADANIE DO WYKONANIA

W pewnym przedsiębiorstwie dokonano wyprzedaży znajdujących się w nim środków trwałych. Dane dotyczące tych środków zestawiono w tabeli.

|    | A        | Ъ        | С      | D         | Е         | F        | G       | Н     |
|----|----------|----------|--------|-----------|-----------|----------|---------|-------|
| 1  | NAZWA    | Data     | Cena   | Data      | Cena      | Wskaźnik | Roczne  | Zysk  |
| 2  |          | zakupu   | zakupu | sprzedaży | sprzedaży | wzrostu  | zużycie |       |
| 3  |          |          | (PLN)  |           | (PLN)     | cen      |         | (PLN) |
| 4  | Środek 1 | 90-05-20 | 1000   | 95-12-20  | 2000      | 2,7      | 20%     |       |
| 5  | Środek 2 | 90-04-17 | 1500   | 96-01-15  | 3000      | 3,2      | 18%     |       |
| 6  | Środek 3 | 91-06-08 | 3000   | 96-03-08  | 4500      | 2,5      | 25%     |       |
| 7  | Środek 4 | 92-07-21 | 2000   | 96-01-21  | 3500      | 2        | 20%     |       |
| 8  | Środek 5 | 93-05-13 | 2500   | 95-12-30  | 7000      | 2,5      | 14%     |       |
| 9  | Środek 6 | 92-07-14 | 1500   | 95-08-18  | 4000      | 2,6      | 20%     |       |
| 10 |          |          |        |           |           | Średni   | zysk:   |       |
| 11 |          |          |        |           |           | Łączny   | zysk:   |       |

Korzystając z programu EXCEL:

 utworzyć arkusz kalkulacyjny według podanego wzoru oraz wprowadzić dane dotyczące środków trwałych;

<u>Uwaga:</u> w komórkach, do których wprowadzamy datę, należy ustawić właściwy format - w komórce H4 wstawić wzór:

## =E4-C4\*F4\*(1-LICZBA.CA£K((D4-B4)/365)\*G4)

który oblicza zysk ze sprzedaży środka 1

- w celu wyznaczenia zysku ze sprzedaży pozostałych środków, wzór z komórki H4 skopiować do komórek od H5 do H9
- w komórce H10 wstawić wzór =ŚREDNIA(H4:H9), który oblicza średni zysk ze sprzedaży środków trwałych
- w komórce H11 wstawić wzór =SUMA(H4:H9), który oblicza łączny zysk ze sprzedaży środków trwałych